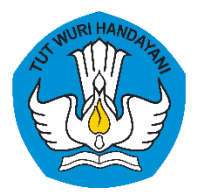

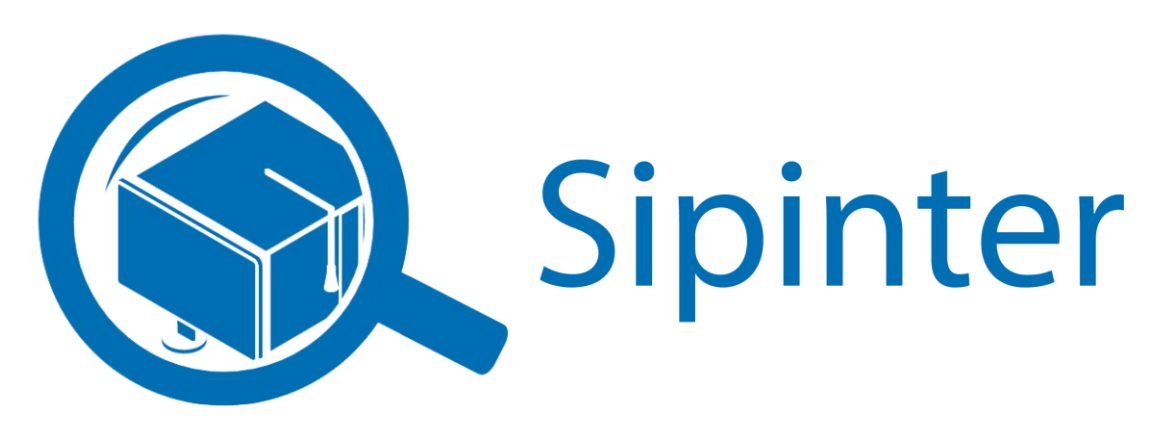

# MANUAL BOOK SIPINTER

(Sistem Informasi Pelayanan Terintegrasi)

LLDIKTI WILAYAH IX

# Daftar Isi

| Daf | ftar Isi                                    |    |
|-----|---------------------------------------------|----|
| Pet | tunjuk Penggunaan Aplikasi SIPINTER         | 2  |
| A.  | Masuk Ke Aplikasi Sipinter                  | 2  |
| B.  | Tampilan AntarMuka Sipinter (Halaman Utama) | 2  |
| C.  | Buat Pengajuan                              | 3  |
| D.  | Lacak Berkas                                | 8  |
| E.  | Penolakan Berkas                            | 11 |
| F.  | Persyaratan Pelayanan                       | 13 |
| G.  | Form Pengaduan                              | 14 |
| H.  | FAQ                                         | 15 |

1

#### Petunjuk Penggunaan Aplikasi SIPINTER

Sipinter adalah singkatan dari Sistem Informasi Pelayanan Terintegrasi yang dikembangan oleh Kementerian dan Pendidikan Indonesia.

Berikut merupakan langkah-langkah untuk mengakses aplikasi SIPINTER melalui laman website SIPINTER dengan menggunakan browser pada computer atau perangkat mobile lain yang dapat terhubung ke internet.

#### A. Masuk Ke Aplikasi Sipinter

- Untuk mengakses Aplikasi Sipinter silahkan Buka aplikasi browser yang ada pada komputer anda.
- Ketikkan alamat url <u>http://sipinter.lldikti9.id/</u> pada addressbox.

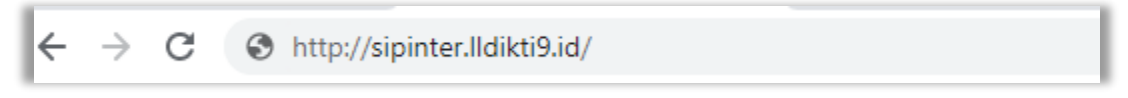

### B. Tampilan Antar Muka Sipinter (Halaman Utama)

Tampilan awal ketika membuka aplikasi SIPINTER dapat dilihat pada gambar dibawah ini.

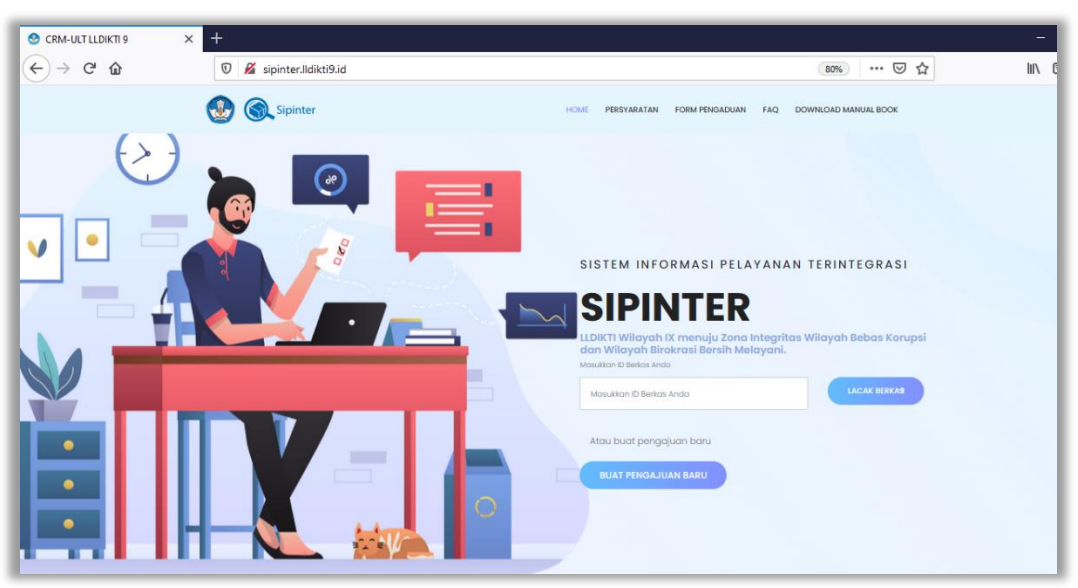

Gambar diatas adalah tampilan awal ketika membuka aplikasi ini. Pada halaman tersebut kita bisa bisa mengakses beberapa menu yang tersedia dan terdapat kolom untuk tracking berkas.

HOME PERSYARATAN FAQ AJUKAN PERTANYAAN DOWNLOAD MANUAL BOOK

#### C. Buat Pengajuan

Untuk Menu ini digunakan untuk memilih layanan yang tersedia di lingkungan LLDIKTI9. Misalnya pengurusan layanan PERMOHONAN RESET PASSWORD PD-DIKTI. Pastikan Berkas Persyaratan disiapkan sebelum buat pengajuan.

• Klik Buat Pengajuan

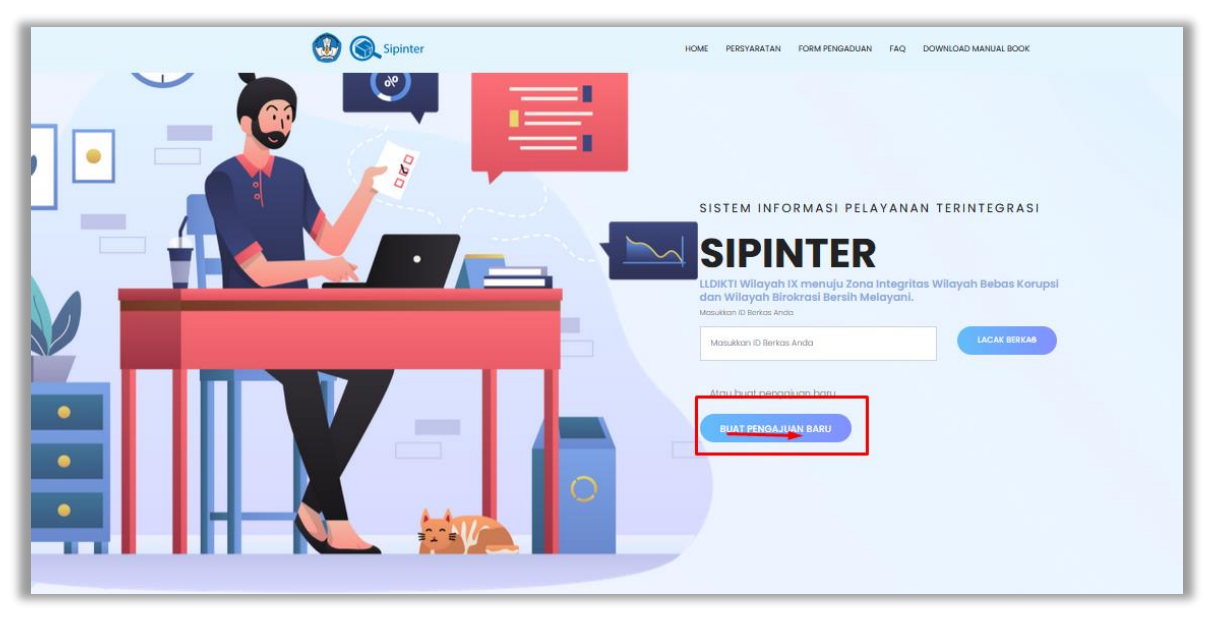

• Maka akan tampil halaman pilih layanan, misalnya pelanggan ingin mengurus Permohonan Reset Password PD DIKTI. Lalu klik Buat Pengajuan.

| Sipinter                                                                                                    |
|----------------------------------------------------------------------------------------------------|
| Pilih layanan, lengkapi seluruh form, dan juga berkas anda agar pihak LLDIKTI dapat segera<br>menindaklanjuti pengajuan anda. |
| Pilih Layanan                                                                                                    |
| Silahkan Pilih Layanan Terlebih Dahulu                                                                                        |
| Jenis Layanan                                                                                                    |
| Permohonan Reset Password PD-DIKTI -                                                                                          |
| Buat Pengajuan Baru                                                                                                    |
|                                                                                                    |

• Maka akan masuk ke Halaman berikutnya yaitu masukkan Email untuk mendapatkan Kode OTP. Silahkan masukkan email yang valid untuk mendapatkan kode OTP yang digunakan untuk masuk ke halaman selanjutnya.

| Sipinter                                                                                                    |
|----------------------------------------------------------------------------------------------------|
| Pilih layanan, lengkapi seluruh form, dan juga berkas anda agar pihak LLDIKTI dapat segera<br>menindaklanjuti pengajuan anda. |
|                                                                                                    |
| Pilih Layanan                                                                                                    |
| Silahkan Input Email Anda Untuk Melanjutkan                                                                                   |
| Masukkan Email Anda                                                                                                    |
| Input Email Anda                                                                                                    |
| Selanjutnya                                                                                                    |
|                                                                                                    |

- Selain Kode OTP yang masuk ke Email, Notifikasi berkas juga akan masuk ke Email.
- Setelah masukkan email silahkan cek kode OTP di email anda.

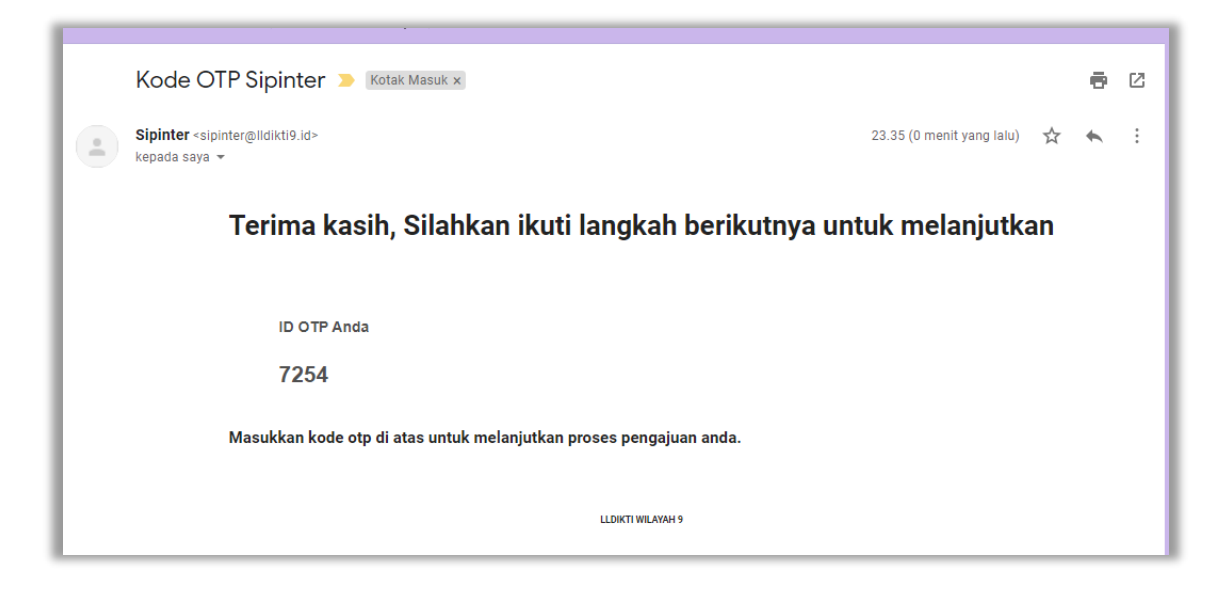

• Silahkan masukan Kode OTP lalu masuk ke Menu Pengajuan

| Sipinter                                                                                                    |
|----------------------------------------------------------------------------------------------------|
| Pilih layanan, lengkapi seluruh form, dan juga berkas anda agar pihak LLDIKTI dapat segera<br>menindaklanjuti pengajuan anda. |
|                                                                                                    |
| Masukkan Kode OTP                                                                                                    |
|                                                                                                    |
| Verifikasi OTP                                                                                                    |
|                                                                                                    |

Selanjutnya di Menu Pengajuan Pelanggan melengkapi data Pribadi dan Data Persyaratan.

٠

| Pilih layanan, lengkapi seluruh form, dan juga<br>menindaklanjut<br>Data Pri<br>Silahkan Lengkapi Data Anda, Dan Pastikan L                                 | a berkas anda agar pihak LLDIKTI dapat segera<br>i pengajuan anda.                                               |
|----------------------------------------------------------------------------------------------------|----------------------------------------------------------------------------------------------------|
| Nomor Induk Kependudukan                                                                                                    | Nama Lengkap                                                                                                    |
| Pastikan anda menggunakan NIK yang benar.<br>Profesi<br>Pilih Profesi •<br>Instansi/Perguruan Tinggi<br>Pilih Universitas •<br>Provinsi<br>Pilih Provinsi • | Nomor Telepon Gunakan nomor telepon yang terhubung ke WA anda untuk mendapat notifikasi WA. Alamat Anda/Instansi |
| Kota                                                                                                    |                                                                                                    |
| Pilih Kota 👻                                                                                                    |                                                                                                    |
| Kecamatan<br>Pilih Kecamatan -                                                                                                    |                                                                                                    |

5

- Untuk nomor telepon pastikan yang terhubung Ke Whatsapp agar pilihan notifikasi berkas masuk ke nomor Whatsapp.
- Lalu melengkapi persyaratan berkas dengan cara Upload Scan sesuai persyartan layanan yang tersedia. Sesuaikan Tipe Format dan maksimal size yang tersedia. Setelah itu mengisi Data Pribadi dan Berkas silahkan klik Buat Pengajuan.

| # | Nama File                                                              | Format/Size(KB) | Status | Pengajuan | Upload                     |  |
|---|------------------------------------------------------------------------|-----------------|--------|-----------|----------------------------|--|
| # | Fotokopi SK<br>Operator (yang<br>dilengkapi<br>alamat email<br>resmi). | PDF/2048        | Wajib  |           | Choose File No file chosen |  |
| # | Surat<br>Permohonan<br>Pimpinan<br>Perguruan<br>Tinggi                 | PDF/2048        | Wajib  |           | Choose File No file chosen |  |

- Maka akan Tampil Detail Data Pengajuan
- Silahkan Scan QRCODE terlebih dahulu untuk medapatkan ID BERKAS. Agar kita bisa melakukan tracking berkas di WEB Sipinter dan di Aplikasi Mobile.

| C Spinter                                      |                                     |                         |                          |                                        |                        |                                                               |             |
|------------------------------------------------|-------------------------------------|-------------------------|--------------------------|----------------------------------------|------------------------|---------------------------------------------------------------|-------------|
| ID Registrasi                                  |                                     |                         |                          |                                        |                        | Status Berkas                                                 |             |
| A7FDFD2                                        | 0-4D11                              |                         |                          |                                        |                        |                                                               |             |
| Permohona                                      | n Reset Password P                  | D-DIKTI                 | 56.9956                  |                                        |                        | Catatan                                                       |             |
| Muh Aris                                       |                                     |                         | 23,656                   |                                        |                        |                                                               |             |
| Universitas                                    |                                     |                         |                          |                                        |                        |                                                               | 11          |
| Universitas Muhamma                            | adiyah Enrekang                     |                         | Scan QRCode ini untuk me | elakukan tracking di aplikasi mobile L | LDIKT19                | Daftar Berkas                                                 |             |
| Protesi<br>Pengelola PTS (Pimpi                | nan/Warek/Biro)                     |                         |                          |                                        |                        |                                                               |             |
| Tanggal Masuk                                  |                                     |                         |                          |                                        |                        | Nama Berkas                                                   | Kelengkapan |
| 2021-01-02 15:46:19                            |                                     |                         |                          |                                        |                        | Surat Permohonan Pimpinan Perguruan                           | Review      |
| Penerima ULT                                   |                                     |                         |                          |                                        |                        | Tinggi                                                        | _           |
| Administrator                                  |                                     |                         |                          |                                        |                        | Fotokopi SK Operator (yang dilengkapi alamat<br>email resmi). | Review      |
| enrekang                                       |                                     |                         |                          |                                        |                        |                                                               |             |
|                                                |                                     |                         |                          |                                        |                        |                                                               |             |
| Estimasi File anda Ak<br>Posisi Berkas anda sa | an Selesai Pada Tanggal <b>16-0</b> | 01-2021 sisa hari penye | lesalan 13 Hari          |                                        |                        |                                                               |             |
|                                                |                                     |                         |                          |                                        |                        |                                                               |             |
| Ajuan Ke                                       | Tahap 1<br>ULT                      | Tahap 2<br>Backoffice   | Tahap 3<br>Validasi      | Tahap 4<br>Penetapan                   | Tahap 5<br>Pengambilan |                                                               |             |
| 1                                              | Selesai 02/01/21                    |                         |                          |                                        |                        |                                                               |             |

• Terkhusus untuk pengguna layanan Pelayanan Penetapan Angka Kredit dan Jabatan Fungsional Akademik Dosen Asisten Ahli dan Lektor.

| Sipinter                                                                                                    |
|----------------------------------------------------------------------------------------------------|
| Pilih layanan, lengkapi seluruh form, dan juga berkas anda agar pihak LLDIKTI dapat segera<br>menindaklanjuti pengajuan anda. |
|                                                                                                    |
| Pilin Layanan                                                                                                    |
| Silahkan Pilih Layanan Terlebih Dahulu                                                                                        |
| Jenis Layanan                                                                                                    |
| Pilih Layanan                                                                                                    |
| pela                                                                                                    |
| Pelayanan Penetapan Angka Kredit dan Jabatan Fungsional Akademik<br>Dosen Asisten Ahli dan Lektor                             |
|                                                                                                    |

 Setalah memilih layanan akan di arahkan ke halaman SIJAFUNG, silahkan Login menggunakan akun SISTER anda. Dan silahkan klik Download Tutorial sebelum melanjutkan pengisian data.

| ← → C ▲ Not secure   dev-jaf | s.Ildikti9.id/access                                                    | 🛚 🕁 🗯 🛒 😫 🗄                                 |
|------------------------------|-------------------------------------------------------------------------|---------------------------------------------|
| Jumlah Pengajuan<br>O        | Pengajuan Diproses<br>0 Pengajuan Selesal 0 Rerata Lam. Waktu Prose 0 0 | a<br>es                                     |
|                              |                                                                         | Masuk ke akun anda                          |
| STATISTIK PENGAJUAN DUPAK    |                                                                         | <b>Username</b><br>Masukkan Username        |
| 150                          |                                                                         | Password<br>Masukkan Password               |
| 100                          | °                                                                       | Captcha                                     |
| 50                           |                                                                         | 2 <sup>1</sup> 8 <sup>1</sup> 3             |
| 0                            | 2020 2021                                                               | Masukkan Captcha<br>MASUK Download Tutorial |

#### D. Lacak Berkas

Halaman Lacak Berkas digunakan pelanggan untuk mengatahui posisi berkas. Di Halaman ini Pelanggan bisa melacak berkas secara berkala.

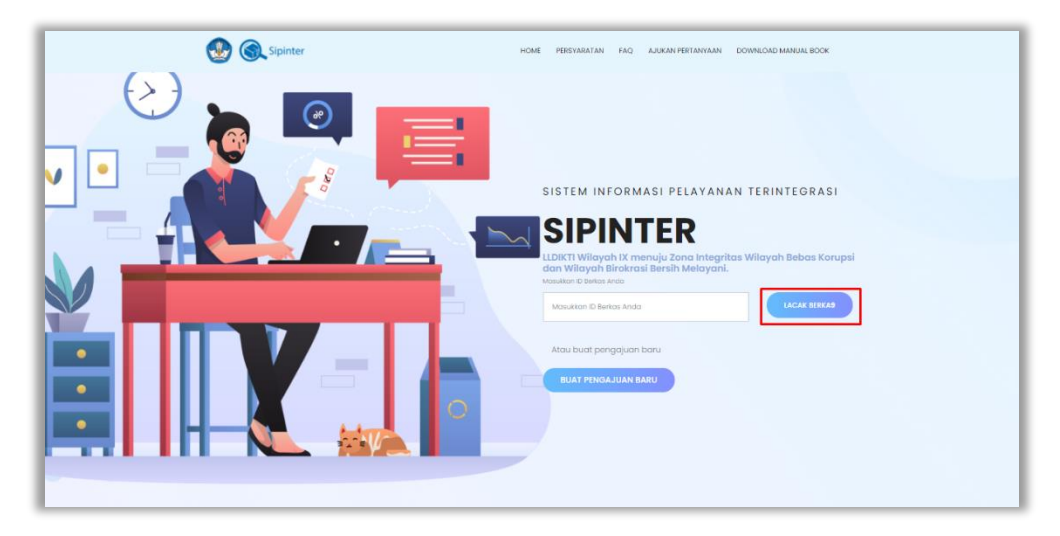

Cara Lacak berkas adalah :

- Untuk melihat ID Berkas silahkan Cek kembali Notifikasi WA atau email yang didaftarkan saat penginputan data.
  - Notifikasi Whatsapp

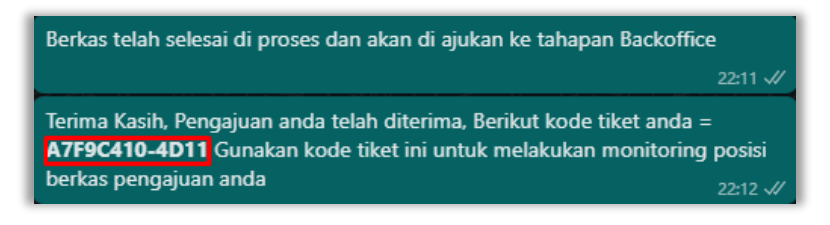

Notifikasi Email

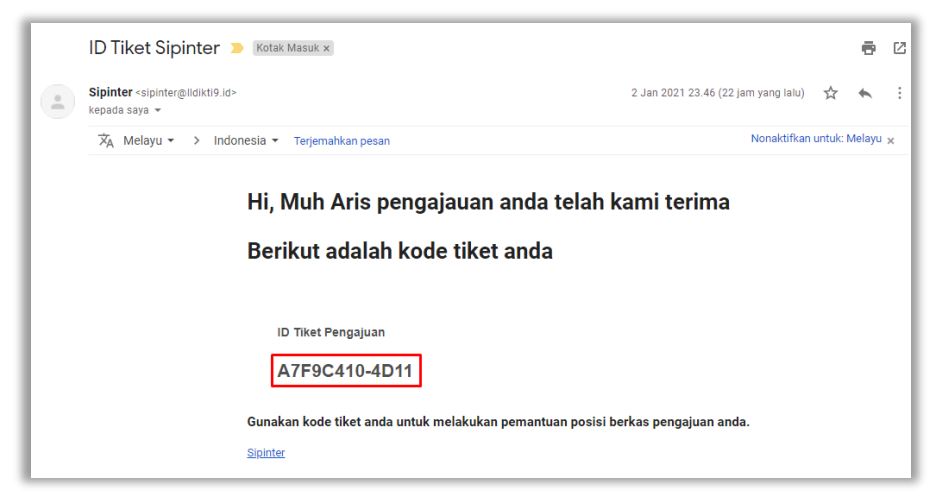

• Lalu Klik Lacak Berkas

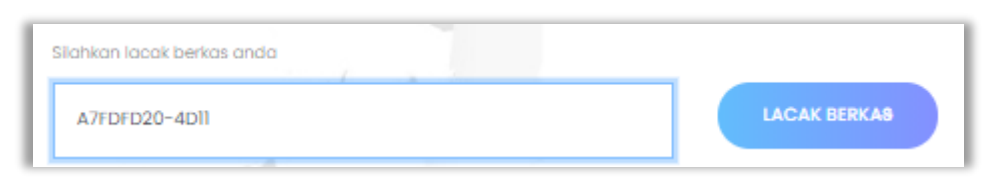

• Lalu Posisi berkas akan terlihat di Detail Data Pengajuan

| etail Data Pei<br><sup>da dapat</sup> melihat detail per | ngajuan<br>ngajuan serta berkas kelengkapan |                              |                             |                                          |                        |
|----------------------------------------------------------|---------------------------------------------|------------------------------|-----------------------------|------------------------------------------|------------------------|
| D Registrasi                                             |                                             |                              |                             |                                          |                        |
| A7FDFD20                                                 | -4D11                                       |                              |                             |                                          |                        |
| Permohonan<br>Muh Aris<br><sup>Universitas</sup>         | Reset Password PD-I                         | ОІКТІ                        |                             |                                          |                        |
| Jniversitas Muhammadi                                    | yah Enrekang                                |                              | Scan QRCode ini untuk melak | kukan tracking di aplikasi mobile LLDIKT | F19                    |
| Profesi                                                  | n (Warak (Piza)                             |                              |                             |                                          |                        |
| Tanggal Masuk                                            | II/ Wales, billoj                           |                              |                             |                                          |                        |
| 2021-01-02 15:46:19                                      |                                             |                              |                             |                                          |                        |
| Penerima ULT                                             |                                             |                              |                             |                                          |                        |
| dministrator                                             |                                             |                              |                             |                                          |                        |
| Alamat                                                   |                                             |                              |                             |                                          |                        |
| enrekang                                                 |                                             |                              |                             |                                          |                        |
| Estimasi File anda Akan                                  | Selesai Pada Tanggal <b>16-01</b>           | -2021 sisa hari penyelesaiar | .12 Hari                    |                                          |                        |
| usisi perkas antia saat                                  | 11B                                         |                              |                             |                                          |                        |
| osisi berkas antia saat<br>Ajuan Ke                      | Tahap 1<br>ULT                              | Tahap 2<br>Backoffice        | Tahap 3<br>Validasi         | Tahap 4<br>Penetapan                     | Tahap 5<br>Pengambilan |

 Untuk Pelacakan Berkas bagi pengguna android juga bisa menggunakan Aplikasi LLDIKTI9 MO yang bisa di download di Google Play Store (https://play.google.com/store/apps/details?id=com.lldikti9).

| ← Go                                                  | ogle Play                                    |      | ० । |
|-------------------------------------------------------|----------------------------------------------|------|-----|
| LLDIKTING                                             | LLDIKTI IX                                   | МО   |     |
| Unin                                                  | stal                                         | Buka |     |
| <b>Apa yang t</b><br>Terakhir diupdi<br>Perbaikan tam | paru •<br>ate 31 Des 2020                    |      | ÷   |
| Beri rating<br>Sampaikan per                          | <b>aplikasi ini</b><br><sub>dapat</sub> Anda |      |     |
|                                                       |                                              |      | ☆   |
| Tulis ulasan                                          |                                              |      |     |
| Kontak dev                                            | veloper                                      |      | ~   |

9

• Silahkan Buka LLDIKTI9 MO Lalu Klik SIPINTER

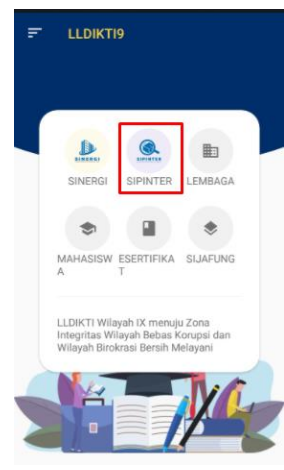

• Lalu klik Scan QR CODE

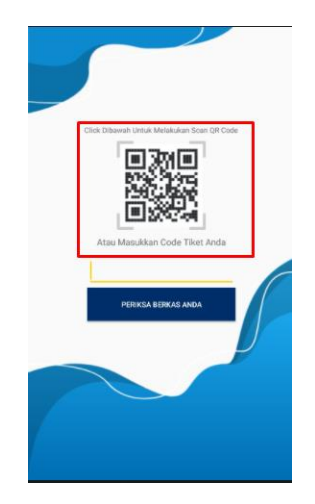

• Maka akan tampil Posisi Berkas

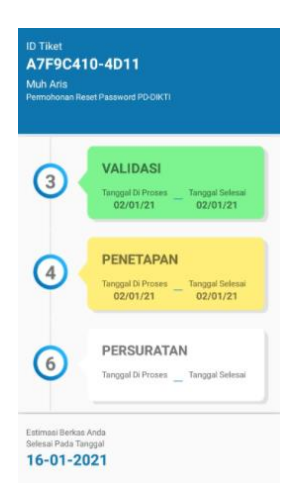

 Setelah Semua tracking bewarna hijau maka status berkas menjadi selesai. Dan Berkas sudah dapat diambil dengan cara klik download disini atau pengambilan lansung berkas untuk beberapa layanan.

| 1                |                                         |                                                                        |                                                                                           |                                                                                                    |
|------------------|-----------------------------------------|------------------------------------------------------------------------|-------------------------------------------------------------------------------------------|----------------------------------------------------------------------------------------------------|
| Tahap 1<br>ULT   | Tahap 2<br>Backoffice                   | Tahap 3<br>Validasi                                                    | Tahap 4<br>Penetapan                                                                      | Tahap 5<br>Pengambilan                                                                                                    |
| Selesai 05/01/21 | Selesai 05/01/21                        | Selesai 05/01/21                                                       | Selesai 05/01/21                                                                          | Masuk 05/01/21                                                                                                    |
| 1                | i<br>Tahap 1<br>ULT<br>Belessi 0D/01/21 | Tahap 1 Tahap 2<br>ULT Backoffice<br>Selesal 05/01/21 Selesal 05/01/21 | Tahap 1 Tahap 2 Tahap 3<br>ULT Backeffice Validasi<br>Seitesai 05:01/21 Seitesai 05:01/21 | Tahap 1 Tahap 2 Tahap 3 Tahap 4<br>ULT Beckoffice Validasi Printagan<br>Selesal 05/01/21 Selesal 05/01/21 Selesal 05/01/21 |

#### E. Penolakan Berkas

• Penolakan Berkas Butuh Perbaikan

Untuk berkas yang ditolak dengan status butuh perbaikan silahkan cek di catatan perbaikan untuk mengajukan berkas yang telah di perbaiki.

| (C) Spare                                                                                                    |                  |                       |                     |                      |                                                           |                                                                              |             |
|----------------------------------------------------------------------------------------------------|------------------|-----------------------|---------------------|----------------------|-----------------------------------------------------------|------------------------------------------------------------------------------|-------------|
| ID Registrasi                                                                                                    |                  |                       |                     |                      |                                                           | Status Berkas                                                                |             |
| C868E760-4F2C                                                                                                    |                  |                       |                     |                      | Butuh Perbaikan                                           |                                                                              |             |
| Permohonan Rekomemndasi Penerbitan Akun PD-DIKTI<br>tes admin penolakan<br>Urwentas<br>Sedalah Tinggi Manjemen Informatika dari Komputer Ishaan Gorontalo<br>Penfesi<br>Dean<br>Tanggal Masuk<br>201-01-05 98:05 32<br>Penerma UIT<br>Administrar |                  |                       |                     |                      | Catatan<br>SK operator Kurang jelas mohon dikirim kembali |                                                                              |             |
| Alamat                                                                                                    |                  |                       |                     |                      |                                                           |                                                                              |             |
| tes                                                                                                    |                  |                       |                     |                      |                                                           | Daftar Berkas                                                                |             |
| Estimasi File anda Akan Selesai Pada Tanggal 07-01-2021 sisa hari penyelesaian 1 Hari                                                                                                    |                  |                       |                     |                      |                                                           | Nama Berkas<br>Fotokopi SK. Operator (yang dilengkapi alamat<br>email resmi) | Kelengkapan |
|                                                                                                    |                  |                       |                     |                      |                                                           | Press have Dissing Press and Dissi                                           |             |
| Posisi Berkas anda saat ini                                                                                                    |                  |                       |                     |                      |                                                           | remononan rimpinan Perguruan Tinggi (rektor,<br>Ketua, atau Direktur)        | ₩ OK        |
| Ajuan Ke                                                                                                    | Tahop 1<br>ULT   | Tahap 2<br>Backoffice | Tahap 3<br>Validasi | Tahap 4<br>Penetapan | Tahap 5<br>Pengambilan                                    | Perbaiki Berkas                                                              |             |
| 1                                                                                                    | Selesal 05/01/21 | Selesal               | Perbaikan 05/01/21  |                      |                                                           | Nama Berkas Kelengkapan                                                      |             |
|                                                                                                    |                  |                       |                     |                      |                                                           |                                                                              |             |
| File Anda Dapat Di Download Setelah Proses Selesai                                                                                                    |                  |                       |                     |                      | Action           Ajukan Perbeikan                         |                                                                              |             |

Silahkan lengkapi kembali berkas yang telah di perbaiki dan klik ajukan perbaikan.

| Perbaiki Berkas                                              |                       |  |  |  |  |
|--------------------------------------------------------------|-----------------------|--|--|--|--|
| Nama Berkas                                                  | Kelengkapan           |  |  |  |  |
| Fotokopi SK Operator (yang<br>dilengkapi alamat email resmi) | Choose File No fiosen |  |  |  |  |
| Action<br>Ajukan Perbaikan                                   |                       |  |  |  |  |

• Penolakan Berkas dengan Status Di Tolak

Untuk status berkas di tolak berarti ajuan tidak bisa di lanjutkan, silahkan cek catatan penolakan.

| Conjuster                                                                                 |                                                                                       |                       |                     |                      |                                                                                                    |                                                                                                    |             |  |
|-------------------------------------------------------------------------------------------|---------------------------------------------------------------------------------------|-----------------------|---------------------|----------------------|----------------------------------------------------------------------------------------------------|----------------------------------------------------------------------------------------------------|-------------|--|
| Detail Data Pe                                                                            | ngaiuan                                                                               |                       |                     |                      |                                                                                                    |                                                                                                    |             |  |
| Anda dapat melihat detail pe                                                              | ngajuan serta berkas kelengkapan                                                      |                       |                     |                      |                                                                                                    |                                                                                                    |             |  |
| ID Registrasi                                                                             |                                                                                       |                       |                     |                      | Status Berkas                                                                                                    |                                                                                                    |             |  |
| 19B3D580-4E5C                                                                             |                                                                                       |                       |                     |                      | Berkas Di Tolak                                                                                                    |                                                                                                    |             |  |
| Kenaikan Pa                                                                               | Kenaikan Pangkat Penyetaraan Dosen Bukan PNS                                          |                       |                     |                      |                                                                                                    |                                                                                                    |             |  |
| ANNAHL RIADI, S                                                                           | ANNAHL RIADI, S.Kom.,M.Kom                                                            |                       |                     |                      |                                                                                                    |                                                                                                    | Catatan     |  |
| Universitas<br>Universitas Pohuwato                                                       | Universitas Delawato Scan ORCode in unak melakukan trading di apikasi mobile LLDIKTI9 |                       |                     |                      |                                                                                                    | Mohon maaf, kami sampaikan bahwa per tanggal 1 Januari 2021<br>usulan Kenaikan Pangkat dan Inpassing dari Perguruan Tinggi di |             |  |
| Profesi                                                                                   |                                                                                       |                       |                     |                      | Wilayah Gorontalo, Manado dan Palu sudah tidak bisa kami<br>proses karena sudah termasuk dalam wilayah pelayanan LLDIKTI<br>Wilayah XVI, terima kasih. |                                                                                                    |             |  |
| Dosen                                                                                     |                                                                                       |                       |                     |                      |                                                                                                    |                                                                                                    |             |  |
| Tanggal Masuk                                                                             |                                                                                       |                       |                     |                      |                                                                                                    |                                                                                                    |             |  |
| Renerima ULT                                                                              | 2021-01-04 0/31-1430                                                                  |                       |                     |                      |                                                                                                    |                                                                                                    |             |  |
| rementina Gui<br>Administrator                                                            |                                                                                       |                       |                     |                      |                                                                                                    |                                                                                                    | h           |  |
| Alamat                                                                                    | Almat                                                                                 |                       |                     |                      |                                                                                                    |                                                                                                    |             |  |
| Perumahan Marisa Indah Jalan Tuna No. 17 Dusun Mekar Indah Desa palopo Marisa Pohuwato    |                                                                                       |                       |                     |                      |                                                                                                    | Daftar Berkas                                                                                                    |             |  |
|                                                                                           |                                                                                       |                       |                     |                      |                                                                                                    |                                                                                                    |             |  |
|                                                                                           |                                                                                       |                       |                     |                      |                                                                                                    | Nama Berkas                                                                                                    | Kelengkapan |  |
| Estimasi File anda Akan Selesai Pada Tanggal $08-01-2021$ sisa hari penyelesaian $2~Hari$ |                                                                                       |                       |                     |                      |                                                                                                    | Surat Pernyataan tidak menduduki jabatan pada<br>instansi lain (Materai 6000)                                                 | 🗸 ок        |  |
| Posisi Borkas anda saat ini                                                               |                                                                                       |                       |                     |                      |                                                                                                    | Daftar hadir mengajar dua semester ganjil/genap<br>(ditandatangani oleh Ketua Prodi di setiap mata<br>kuliah)                 | <b>✓</b> 0K |  |
| Ajuan Ke                                                                                  | Tahap 1<br>ULT                                                                        | Tahap 2<br>Backoffice | Tahap 3<br>Validasi | Tahap 4<br>Penetapan | Tahap 5<br>Pengambilan                                                                                                    | Fotokopi Surat Keputusan Jabatan Fungsional<br>awal sampai dengan akhir                                                       | ✓ ОК        |  |
| 1                                                                                         | Selezai 04/01/21                                                                      | Disolak 04/01/21      |                     |                      |                                                                                                    | Fotokopi Surat Keputusan Ketua Yayasan sebaga<br>Dosen Tetap, disahkan pejabat yang berwenang                                 | 🗸 ок        |  |
| L                                                                                         |                                                                                       |                       |                     |                      |                                                                                                    |                                                                                                    | _           |  |

#### F. Persyaratan Pelayanan

Di halaman ini pelanggan bisa melihat persyaratan layanan yang tersedia dengan cara pilih salah satu layanan lalu klik tampilkan persyaratan. Pastikan Berkas Persyaratan disiapakan sebelum buat pengajuan.

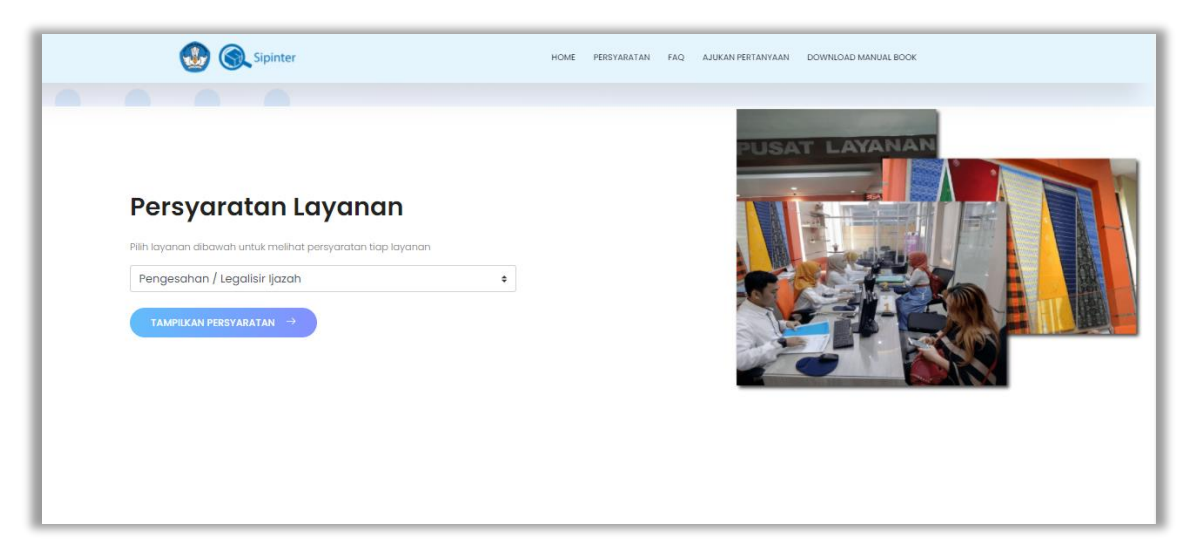

Misalnya klik layanan PERMOHONAN RESET PASSWORD PD-DIKTI. Maka akan tampil waktu pelayanan dan Daftar Persyaratan yang dibutuhkan.

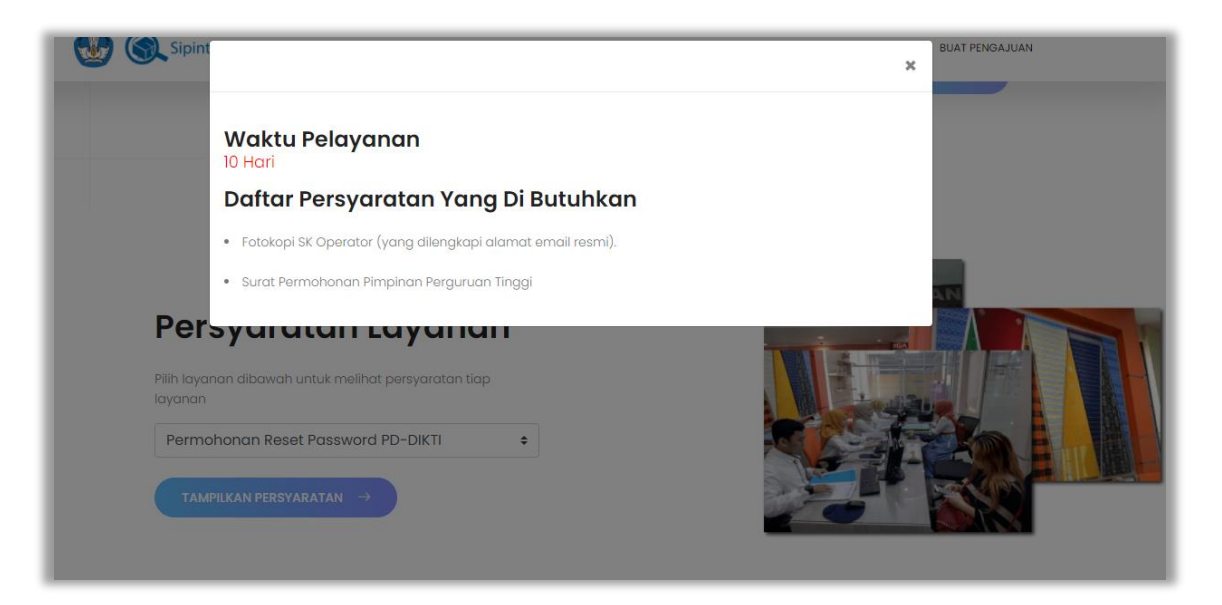

## G. Form Pengaduan

Di halaman Form Pengaduan ini pengguna layanan dapat mengisi saran ataupun pertanyaan untuk penggunaan layanan sipinter silahkan mengisi Form Pengaduan.

| Sipinter номе                    | PERSYARATAN TUTORIAL FORM PENGADUAN FAQ DOWINLOAD MANUAL BOOK |
|----------------------------------|---------------------------------------------------------------|
|                                  |                                                               |
| Form P<br>Silahkan kirim aduan c | <b>Pengaduan</b><br>anda ketika mengalami masalah.            |
| Masukkan Nama Anda               | Masalah Atau Aduan Anda                                       |
| Masukkan Email Anda              |                                                               |
| ID Tiket anda                    |                                                               |
|                                  | KIRIM ADUAN ANDA $\rightarrow$                                |
|                                  |                                                               |

Pengguna layanan juga dapat mengirim saran dan pertayaan ke email : *sipinter@lldikti9.id*.

# H. FAQ

FAQ adalah Halaman untuk membantu menjawab pertanyaan umum pelanggan.

| Sipinter                                                                                                    |                                                                                                    | IOME PERSYARATAN FAQ BUAT PENGAJUAN                                                                                                    |
|----------------------------------------------------------------------------------------------------|----------------------------------------------------------------------------------------------------|----------------------------------------------------------------------------------------------------|
| Free                                                                                                    | Quently Asked Question<br>SIPINTAR<br>Datter Pertanyaan Yang Sering Ditanyakan                                                                                                   | ns For                                                                                                    |
| Apasih sebenarnya<br>siPiNTER itu ?<br>Apikasi Sipinter adalah singkatan dari<br>Sistem Informasi Pelayanan Terintagrasi<br>yang dikembangan oleh Kementerian<br>dan Pendidikan Indonesia. | Dimana saya bisa<br>mengambil id berkas ?      Sistem akan langsung mengirimikan id<br>berkas anda langsung ke email, wa yang<br>apada daltarkan pada saat membuat<br>pengajuan. | Dimana saya dapat<br>mendaptkan Informasi lebih ?<br>Untuk informasi lebih lanjut, andia dapat<br>langaung bertanya tebagian Unit<br>Layanon Terpadu datu kangsung di<br>hubungi ke nomor berikut (0411) 598201 |
| Alamat Kantor Noma<br>JL Bung KM. & Tamalanrea Makassar (04)<br>90245 (04)                                                                                                    | or Yang Dapat Di Hubungi<br>1) 586201<br>1) 586202                                                                                                    |                                                                                                    |